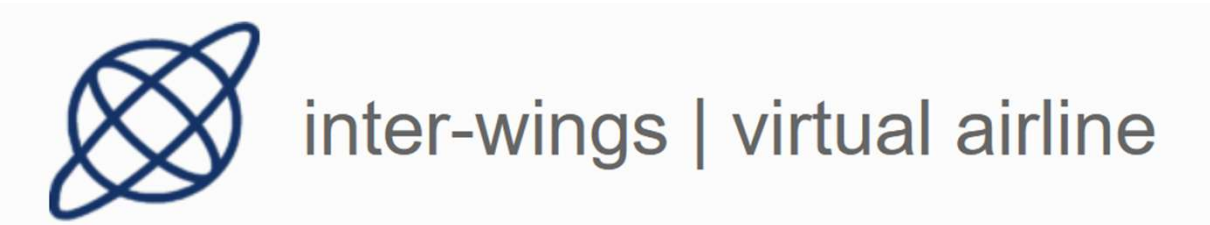

| Virtual Airlines Manager | nes          |                                     |         |      |      |                |        |                 |            |            |                       |         |
|--------------------------|--------------|-------------------------------------|---------|------|------|----------------|--------|-----------------|------------|------------|-----------------------|---------|
|                          | Flug buche   |                                     |         |      |      |                |        |                 |            |            |                       |         |
| Privat                   |              |                                     |         |      |      |                |        |                 |            |            |                       |         |
| Evic Buchan              |              |                                     |         |      |      |                |        |                 |            |            | Optionen              |         |
| Macharichan              |              |                                     |         |      |      |                |        |                 |            |            | Flug Buchen           |         |
| Augustan A               | Nach: Alle   | V Flugzeug: Alle                    | •       |      |      |                |        |                 |            |            | 🔹 Ticket Kaufen       |         |
| Premium A                |              |                                     |         |      |      |                |        |                 |            |            | * Privater Hanger     |         |
| ilot 🐖                   | Mogliche Flu | ge von Berlin Brandenburg (PAX: 21. | 2040)   |      |      | 11050          |        |                 |            |            | 👹 Besatzung           |         |
| fest U                   | Hugnummer    | Nech                                | Tage    | ETD  | ETA  | A/C            | Ticket | Simulationsrate | Entrernung |            | Buchbares Flugzer     | g       |
| Profi                    | IW1957       | Agadir/GMAD                         | 1234567 | 0000 | 0000 | Alle Hugzeuge  | 12875  | 18              | 1665.4 nm  | 4          | Baketübersicht        |         |
| Hangar                   | IW2132       | Alicante/LEAL                       | 1234567 | 0000 | 0000 | Alle Flugzeuge | 1287   | 1x              | 1030.1 nm  |            |                       |         |
| Finanzen                 | IW2136       | Almeria/LEAM                        | 1234567 | 0000 | 0000 | Alle Flugzeuge | 146v\$ | 1x              | 1148.4 nm  |            | Quick links           |         |
| Eigentum                 | IW1951       | Antalya/LTAI                        | 567     | 0000 | 0000 | Alle Flugzeuge | 128v\$ | 1x              | 1181,4 nm  |            | 0 Hille               |         |
| Log-Buch                 | IW2767       | Ancalya/LTAI                        | 123456  | 0000 | 0000 | Alle Flugzeuge | 128v\$ | 1x              | 1181.4 nm  |            | A News                |         |
| itatistiken              | V1771        | Athens/LGAV                         | 1234567 |      | 0000 | Alle Flugzeuge | 1287\$ | 1x              | 971.3 nm   |            | to Events             |         |
|                          | 2745         | Athens/LGAV                         | 1234567 | 0000 | 000  | Alle Flugzeuge | 95v\$  | 1x              | 971.3 nm   |            | O Sucha Virtuella Ali | tiner   |
| irtuelle Airline         | 138          | Barcelona/LEBL                      | 1234567 | 0000 | 000  | Alle Flugzeuge | 128v\$ | 1x              | 812.2 nm   | <b>A</b>   | Q Socie virtuelle ni  | mines : |
| nter-wings v             | IN 3         | Barcelona/LEBL                      | 1234567 | 0000 | 0000 | A rzeuge       | 146v\$ | 1x              | 812.2 nm   | <b>A</b> D | C Parameter with      |         |
| Jberblick                | IWI          | Barth/EDBH                          | 1234567 | 0000 | 0000 | Alle Flugz     | 95v\$  | 1x              | 122.1 nm   |            | I Terms And Condit    | ions    |
| lotten                   | IW26         | Bengaluru/VOBL                      | 1234567 | 0000 | 0000 | Alle Flugzeuge | 146v\$ | 1x              | 3842.4 nm  | <b>A</b> D |                       |         |
| Flugplan                 | IW1049       | Braunschweig-Wolfsburg/EDVE         | 1234567 | 0000 | 0000 | Alle Flugzeuge | 1      | 1x              | 108.1 nm   |            | System Statistike     | n       |
| Partnerschaften          | IW1023       | Bremen/EDDW                         | 1234567 | 0000 | 0000 | Alle Flugzeuge | 95v\$  | 14              | 176.5 nm   |            | Flugmonitor           |         |
| Finanzen                 | IW2579       | Bremen/EDDW                         | 1234567 | 0000 | 0000 | Alle Flugzeuge | 146v\$ | 1.              | 176.5 nm   |            | - 25                  |         |
| Bekanntmachungstafel     | IW1691       | Catania/LICC                        | 1234567 | 0000 | 0000 | Alle Flugzeuge | 146v\$ | 1x              | 897.7 nm   |            |                       |         |
| Dokumente                | IW1773       | Chanla/LGSA                         | 1234567 | 0000 | 0000 | Alle Flugzeuge | 95v\$  | 1x              | 1108.9 nm  |            | Aktive Piloten        | 18,487  |
| Nerbung                  | IW1009       | Cologne-Bonn/EDDK                   | 1234567 | 0000 | 0000 | Alle Flugzeuge | 128v\$ | 1x              | 1.7 nm     |            | Aktuelle Flüge        | 843     |
| Aarist .                 | IW1959       | Dierba/DTT                          | 1234567 | 0000 | 0000 | Alle Elutraute | 9515   | 1x              | 1117       |            | Flüge (letzte 24h)    | 753     |

3. Klicke hier, um einen Flug zu buchen

1. Klicke auf "Flug buchen"

2. Hier werden alle Flüge vom entspecheden Standort angezeigt

Inter-wings.de

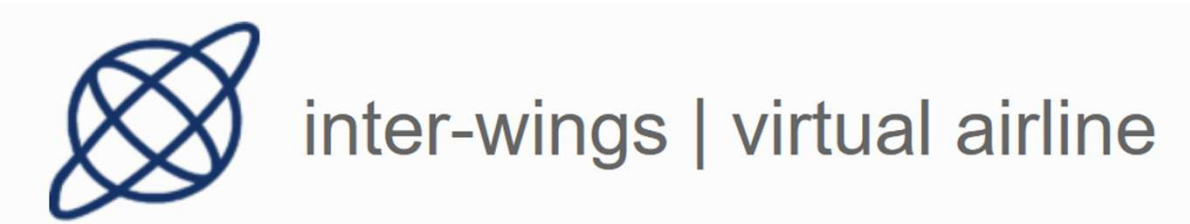

| ESAirlir                                                                                                    |                                                 |                                                                                                    |                                    |                         |                               |                                                                                                    |
|----------------------------------------------------------------------------------------------------|-------------------------------------------------|----------------------------------------------------------------------------------------------------|------------------------------------|-------------------------|-------------------------------|----------------------------------------------------------------------------------------------------|
| Virtual Airlines Managem                                                                                                    | ICS<br>ent System                               |                                                                                                    |                                    |                         |                               |                                                                                                    |
| O      O     O     O     O                                                                                                    | Flüg bucher                                     | )<br>Flüge:                                                                                                    |                                    |                         |                               | Optionen                                                                                                    |
| Pilot (Test U v)<br>Profil<br>Hangar<br>Finanzen                                                                                                    | Flug<br>Von<br>Nach<br>Hinweis<br>Bitte wähle e | W1957<br>EDDB- Berlin Brandenburg / Berlin Brandenbur<br>GMAD - Al Massira Inti / Agadir<br>Dieser Flughafen existiert möglicherweise nicht | rg<br>t im Flugsimulator MSFS 2024 |                         |                               | Bestzung     X Buchbares Flagreng     Patetibersicht      Quick links                                                                                                    |
| Eigenoum<br>Log-Buch<br>Stadistiken<br>Virtuelle Airline ()<br>Virtuelle Airline ()<br>Virtuelle Airline ()<br>Uberolici<br>Dobrot ()<br>Posten<br>Posten<br>Posten<br>Partnerschaften<br>Pinanzen<br>Beianntmachungstafel<br>Dokumente<br>Werbung | Tyr<br>A3                                       | n Hogodog Joss, fost de la fost de la fost<br>Pressiver un g<br>21 D-ANPW                                                                   | Status<br>99.64                    | Besitzer<br>Inter-wings | Treibstoff im Tank<br>3727 kg | Hitfe     A Nemi     P Events     A Suche Viruselle Alrifices     P Solutions     PSystem Statistiken     Prymomiter     Prymomiter     Attive Ploten 15,457     Astive Virus 83     Attive Filipe 120 |
| 3. Ma                                                                                                    | rkier                                           | e hier das Flu                                                                                                    | igzeug w                           | vas du ve               | rwenden möch                  | ntest. Klicke anschließend auf "Continue"                                                                                                    |

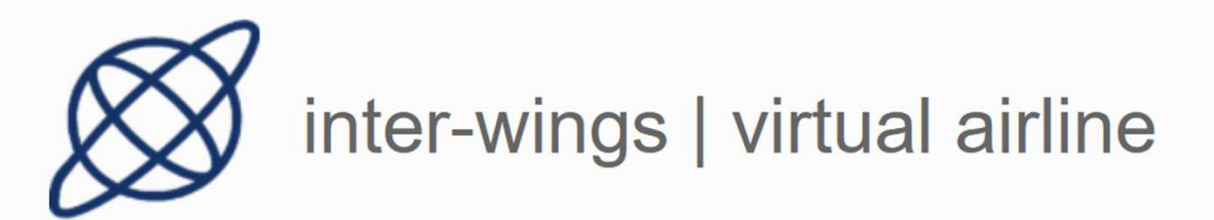

| FSAirlin                                                                                                    | nes<br><sup>tent System</sup> |                          |                   |                            |
|----------------------------------------------------------------------------------------------------|-------------------------------|--------------------------|-------------------|----------------------------|
|                                                                                                    | Flug buchen                   |                          |                   |                            |
| Privat                                                                                                    |                               |                          |                   |                            |
| Data Data data                                                                                                    |                               |                          |                   | Quick links                |
| ring outrien                                                                                                    |                               |                          |                   | 0 Hille                    |
| Nacrinchien                                                                                                    |                               |                          |                   | A News                     |
| Premium Account                                                                                                    | Confirm Flight                |                          |                   | P Events                   |
| Pilot 🖷                                                                                                    | Flugzeugtyp                   | Airbus A321-200          |                   | Q Suche Virtuelle Airlines |
| (Test U v                                                                                                    | Flugzeugkennung               | D-ANFW                   |                   | (*) FSAirlines Wiki        |
| Profil                                                                                                    | Abflugplatz                   | R Terms And Conditions   |                   |                            |
| Hangar                                                                                                    | Zielflugplatz                 | g remaining contractors. |                   |                            |
| Finanzen                                                                                                    | Entfernung                    |                          |                   |                            |
| Eigentum                                                                                                    | Estimated Flight Time         | 3.79 Stunden             |                   | System Statistiken         |
| Lon-Ruch                                                                                                    | Geschätzter Treibstoff        | 11,208 kg                |                   | Flugmonitor                |
| Franker line                                                                                                    | Treibstoff im Tank            | 3,727 kg                 |                   |                            |
| Statistoken                                                                                                    | Fracht (Pakete)               | 0 kg                     |                   |                            |
| Virtuelle Airline                                                                                                    | Begrenze Passagiere           | 200 v 20.400 kg          | F: 0.8: 20 E: 180 | Aktive Piloten 18,487      |
| interwines v                                                                                                    | Begrenze Fracht               | 6204 O kg                | max 14,717 kg     | Aktive VAs 843             |
| (in the second second s | Gewicht ohne Kraftstoff       | 73.800 kg                | max 73,800 kg     | Aktuelle Flüge 120         |
| UDERDICK.                                                                                                    | Startgewicht                  | 83.750 kg                | max 93,000 kg     | Gebuchte Flüge 132         |
| Flotten                                                                                                    |                               | Abschicken               |                   | Gesamte Flüge 3,773,758    |
| Flugplan                                                                                                    |                               |                          |                   |                            |
| Partnerschaften                                                                                                    |                               |                          |                   |                            |
| Finanzen                                                                                                    |                               |                          |                   |                            |
| Bekanntmachungstafel                                                                                                    |                               |                          |                   |                            |
| Dokumente                                                                                                    |                               |                          |                   |                            |
| Werbung                                                                                                    |                               |                          |                   |                            |

Zusammenfassung deines gebuchten Fluges. Klicke auf "Abschicken"

20.01.2025

nter-wings.de

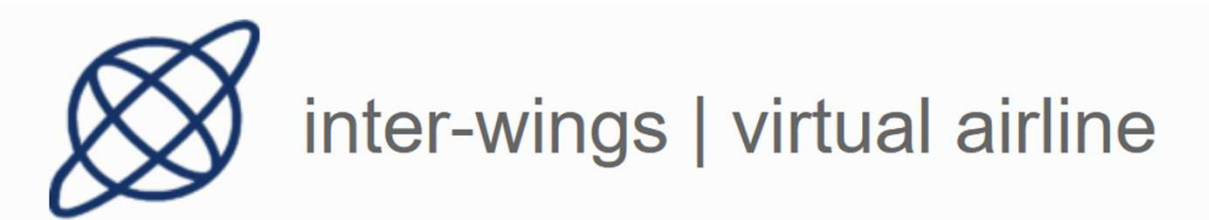

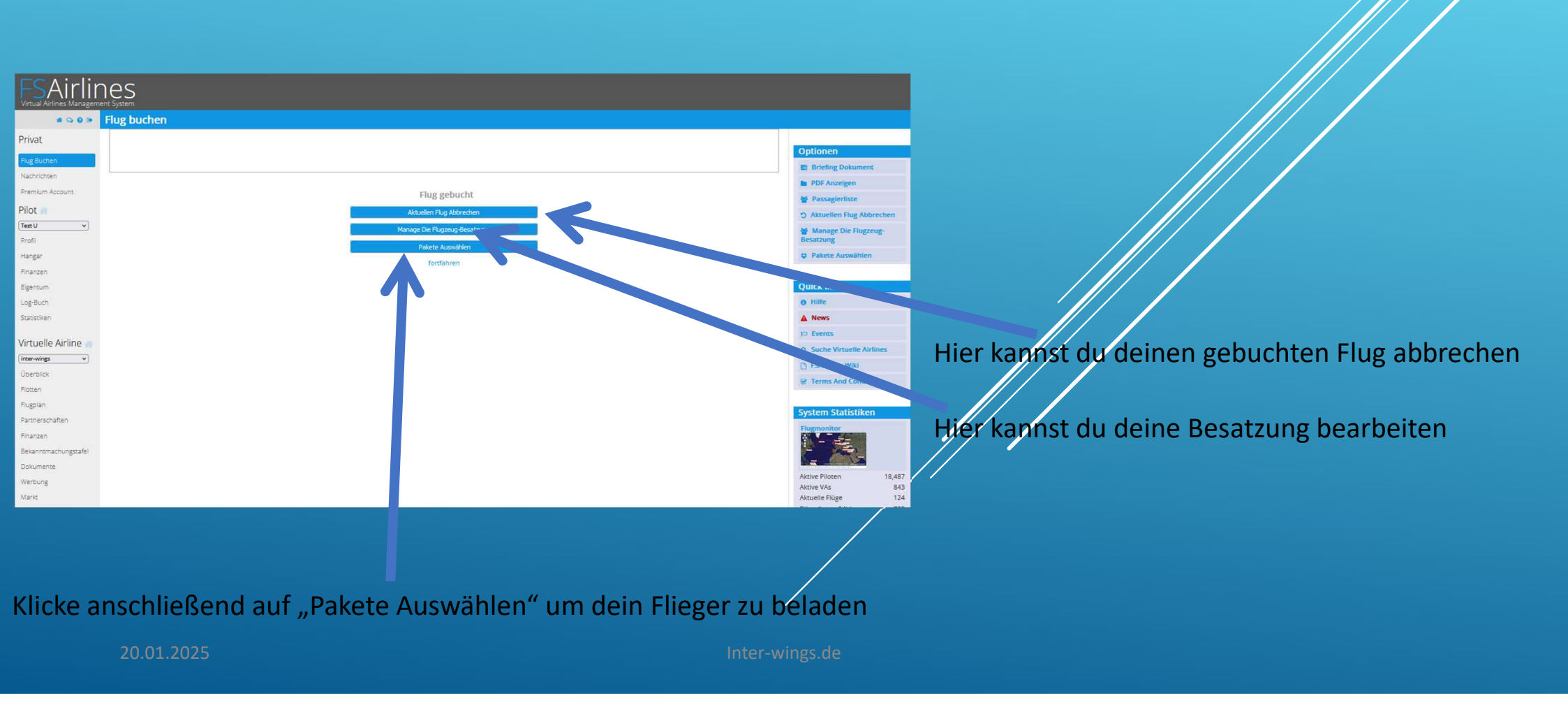

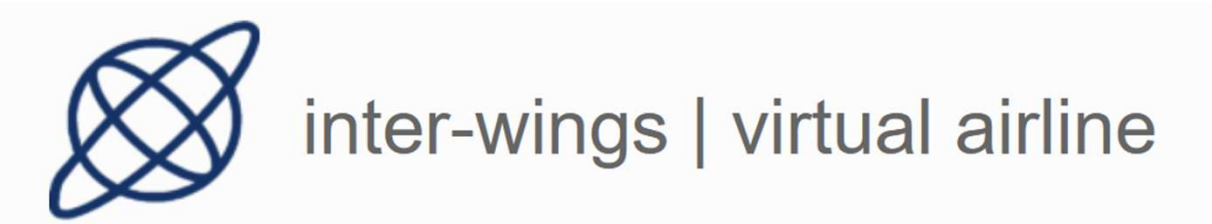

|                      | Pakete auswählen                    |            |         |                           |                |                    |           |  |
|----------------------|-------------------------------------|------------|---------|---------------------------|----------------|--------------------|-----------|--|
| Privat               |                                     |            |         |                           |                |                    |           |  |
| Flug Buchen          |                                     |            |         |                           |                |                    |           |  |
| Premium Account      | Gebuchter Flug                      |            |         |                           |                |                    |           |  |
| Pilot 🕋              | Abflug EDDB                         |            |         | Flugzeug                  |                | D-ANFW             |           |  |
| Test U v             | Ankunft                             | Agadir/GMA | D       | Тур                       |                | Airbus A321-200    |           |  |
| Profil               | Passagiere                          | 200        |         | Leergewicht               |                | 46,856 kg          |           |  |
| Hangar               | Paket Frachtlimit                   | 6,204 kg   |         | Maximales Gewicht ohne 1  | Treibstoff     | 73,800 kg          |           |  |
| Finanzen             | Pakete auf Flugzeugen               | 0 kg (0)   |         | Generic Cargo             |                | 4,198 kg           |           |  |
| Eigentum             | Entfernung                          | 1,665 nm   |         | Estimated Payload         |                | 24,598 kg          |           |  |
| Log-Buch             | Estimated fuel                      | 11,205 kg  |         | Max payload with estimate | ed fuel        |                    | 26,944 kg |  |
| Statistikan          | Ausgewählte Pakete                  | 0 kg (0)   |         | Wert                      |                |                    | 0 vs      |  |
| Virtuelle Airline 📻  | Load Selected<br>Available Packages |            |         |                           |                |                    |           |  |
| Überblick            | Ziel                                | Größe      | Vorrang | Zahlung                   | Entfernung     | Datum              | auswählen |  |
| Flotten              | (Agadir/GMAD 🗸                      | Alle 🗸     | Alle v  |                           |                |                    | Auswählen |  |
| Flugplan             | GMAD / Agadir                       | 4          | 200 kg  |                           | 710v\$         | 0 nm Jan 15, 18:33 | 0         |  |
| Partnerschaften      | GMAD / Agadir                       | 3          | 200 kg  |                           | 703v <b>s</b>  | 0 nm Jan 17, 18:33 |           |  |
| Finanzen             | GMAD / Agadir                       | 3          | 200 kg  |                           | 691v <b>\$</b> | 0 nm Jan 11, 12    |           |  |
| Bekanntmachungstafel | GMAD / Agadir                       | 3          | 200 kg  |                           | 685v\$         | 0 nm Jar 06:31     | 0         |  |
| Dokumente            | GMAD / Agadir                       | 1          | 200 kg  |                           | 646v\$         | 0 ,an 13, 06:33    | •         |  |
| Werbung              | GMAD / Agadir                       | 1          | 200 kg  |                           | 587v\$         | u nm Jan 18, 00:33 | 0         |  |
| Maria                | GMAD / Agadir                       | 3          | 200 kg  |                           | 557v\$         | 0 nm Jan 15, 06:33 |           |  |
| Indi Na              | GMAD / Agadir                       |            | 200 kg  |                           | 551/4          | 0 nm Jan 13 00:33  | 0         |  |

| Abflug                | EDDB          | Flugzeug                          | D-ANFW          |
|-----------------------|---------------|-----------------------------------|-----------------|
| Ankunft               | Agadir/GMAD   | Тур                               | Airbus A321-200 |
| Passagiere            | 200           | Leergewicht                       | 46,856 kg       |
| Paket Frachtlimit     | 6,204 kg      | Maximales Gewicht ohne Treibstoff | 73,800 kg       |
| Pakete auf Flugzeugen | 0 kg (0)      | Generic Cargo                     | 4,198 kg        |
| intfernung            | 1,665 nm      | Estimated Payload                 | 24,598 kg       |
| Istimated fuel        | 11,205 kg     | Max payload with estimated fuel   | 26,944 kg       |
| usgewählte Pakete     | 2,400 kg (12) | Wert                              | 7,204 v\$       |

| Ziel             | Größe  | Vorrang | Zahlung | Entfernung    | Datum                  | auswählen |
|------------------|--------|---------|---------|---------------|------------------------|-----------|
| Agadir/GMAD      | Alle v | Ale v   |         |               |                        | Auswählen |
| SMAD / Agadir    | 200    | kg      |         | 710v\$        | 0 nm Jan 15, 18:33     |           |
| SMAD / Agadir    | 200    | kg      |         | 703v\$        | 0 nm Jan 17, 18:33     |           |
| GMAD / Agadir    | 200    | kg      |         | 691v <b>s</b> | 0 nm Jan 11, 12:33     |           |
| SMAD / Agadir    | 200    | kg      |         | 685v\$        | 0 nm Jan 10, 06:31     |           |
| SMAD / Agadir    | 200    | kg      |         | 646v <b>s</b> | 0 nm Jan 13, 06:33     | 5         |
| SMAD / Agadir    | 200    | kg      |         | 587v\$        | 0 nm Jan 18, 00:33     | 2         |
| SMAD / Agadir    | 200    | kg      |         | 557v\$        | 0 nm Jan 15, 06:33     | 2         |
| SMAD / Agadir    | 200    | kg      |         | 551v\$        | 0 nm Jan 13, 00:33     |           |
| SMAD / Agadir    | 200    | kg      |         | 541v\$        | 0 nm Jan 17, 18:33     | 2         |
| SMAD / Agadir    | 200    | kg      |         | 536v\$        | 0 nm Jan 12, 12:33     | 2         |
| SMAD / Agadir    | 200    | kg      |         | 502v\$        | 0 nm Jan 14, 12:33     | 2         |
| SMAD / Agadir    | 200    | kg      |         | 495v\$        | 0 nm Jan 17, 06:33     | 2         |
| SMMX / Marrakech | 20     | kg      |         | 679v <b>s</b> | 104.8 nm Jan 12, 12:33 |           |
| SMMX / Marrakech |        | kg.     |         | 635v5         | 104.8 nm Jan 18.00:33  |           |

2. Anschließend klicke auf "Load Selected"

1. Klicke auf "Auswählen" und deine Pakete werden automatsch markiert

20.01.2025

nter-wings.de

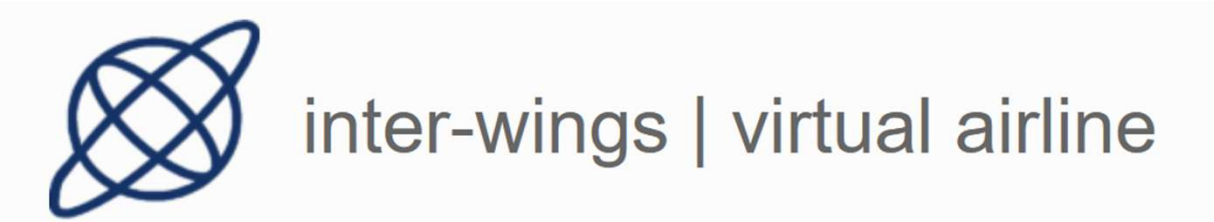

| FSAirlin<br>Virtual Airlines Manager | 1es                   |              |         |                         |            |                        |                 |                    |
|--------------------------------------|-----------------------|--------------|---------|-------------------------|------------|------------------------|-----------------|--------------------|
|                                      | Pakete auswählen      |              |         |                         |            |                        |                 |                    |
| Privat                               |                       |              |         |                         |            |                        |                 |                    |
| Flug Buchen<br>Nachrichten           |                       |              |         |                         |            |                        |                 | Optione<br>Briefin |
| Premium Account                      | Gebuchter Flug        |              |         |                         |            |                        |                 | PDF A              |
| Pilot 📹                              | Abflug                | EDDB         |         | Flugzeug                |            |                        | D-ANFW          | D Aktual           |
| Test U 🗸                             | Ankunft               | Agadir/GMA   | D       | Тур                     |            |                        | Airbus A321-200 | AL Magaz           |
| Profil                               | Passagiere            | 200          |         | Leergewicht             |            |                        | 46,856 kg       | Besatzun           |
| Hangar                               | Paket Frachtlimit     | 6,204 kg     |         | Maximales Gewicht ohne  | Treibstoff |                        | 73,800 kg       | U Pakete           |
| Finanzen                             | Pakete auf Flugzeugen | 2,400 kg (12 | :)      | Generic Cargo           |            |                        | 4,198 kg        |                    |
| Eigentum                             | Entfernung            | 1,665 nm     |         | Estimated Payload       |            |                        | 26,944 kg       | Ouick lin          |
| Log-Ruch                             | Estimated fuel        | 11,205 kg    |         | Max payload with estima | ted fuel   |                        | 26,944 kg       | O Hilfe            |
| Statistiken                          | Ausgewählte Pakete    | 0 kg         |         | Wert                    |            |                        | 0 v\$           | A News             |
| 2000201011                           | Load Selected         |              |         |                         |            |                        |                 | The Events         |
| Virtuelle Airline 🐖                  |                       |              |         |                         |            |                        |                 | O Sucha            |
| (inter-wings v)                      | Available Packages    |              |         |                         |            |                        |                 | Q source           |
| Überblick                            | Ziel                  | Größe        | Vorrang | Zahlung                 | Entfernung | Datum                  | auswählen       | [] ESAIN           |
| Flotten                              | (Marrakech/GMMX v     | Alle 🗸       | (Alle v |                         |            |                        | Auswählen       | @ Terms            |
| Flugplan                             | GMMX / Marrakech      |              | 200 kg  |                         | 679vs      | 104.8 nm Jan 12, 12:33 |                 |                    |
| Partnerschaften                      | GMMX / Marrakech      |              | 200 kg  |                         | 635v\$     | 104.8 nm Jan 18, 00:33 | 0               | System             |
| Finanzen                             | GMMX / Marrakech      |              | 200 kg  |                         | 571v\$     | 104.8 nm Jan 20, 12:33 |                 | Flugmoni           |
| Bekanntmachungstafel                 | GMMX / Marrakech      |              | 200 kg  |                         | 561v\$     | 104.8 nm Jan 15, 00:33 | 0               |                    |
| Dokumente                            | GMMX / Marrakech      |              | 200 kg  |                         | 537v\$     | 104.8 nm Jan 19, 00:33 | 0               | =                  |
| Werbung                              | GMMX / Marrakech      |              | 200 kg  |                         | 484v\$     | 104.8 nm Jan 18, 06:33 | 0               | Aktive Pilo        |
| the second                           |                       |              |         |                         |            |                        |                 | Aktive VAs         |

469v\$

1.255v\$

104.8 nm Jan 15, 00:33

205.6 nm Jan 18, 12:33

200 kg

200 kg Vorrang

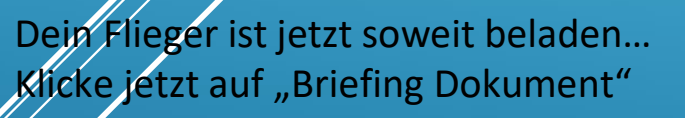

20.01.2025

GMMX / Marrakech

GMMN / Casablanca

Inter-wings.de

Aktuelle Flüge

Flüge (letzte 24)

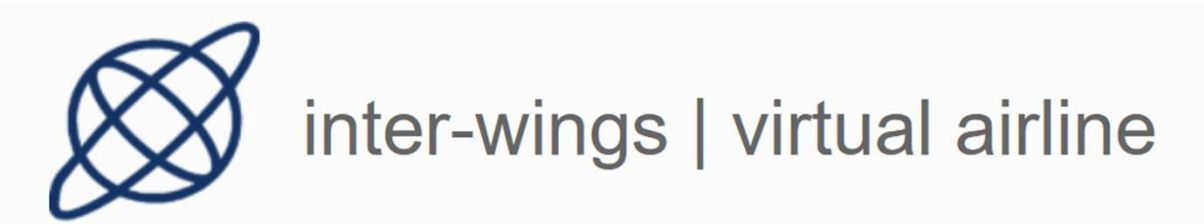

| Management System    | m<br>buchen               |                                |                                    |               |               |                |                            | Flotten                  | ernung NM                     | 1665                       |                               |                                |                                                                                                    |                           |  |
|----------------------|---------------------------|--------------------------------|------------------------------------|---------------|---------------|----------------|----------------------------|--------------------------|-------------------------------|----------------------------|-------------------------------|--------------------------------|----------------------------------------------------------------------------------------------------|---------------------------|--|
| nt Briefi            | buchen                    |                                |                                    |               |               |                |                            | Flugpian                 | ie .                          |                            |                               |                                |                                                                                                    |                           |  |
| nt Briefi            |                           |                                |                                    |               |               |                |                            | Partnerschaften Ben      | ierkung                       |                            |                               |                                |                                                                                                    |                           |  |
| nt Briefi            |                           |                                |                                    |               |               |                |                            | Bekantonachungstafel Ges | veis                          | Dieser Flugha<br>11.205 kg | ufen existiert möglicherweise | nicht im Flugsimulator MSFS 20 | 24                                                                                                    |                           |  |
| <sup>nt</sup> Briefi |                           |                                |                                    |               |               |                | Optionen                   | Dokumente                | wt                            |                            |                               |                                |                                                                                                    |                           |  |
| nt Briefi            |                           |                                |                                    |               |               |                | optionen                   | Werbung Typ              |                               | Airbus A321-200            |                               | Registr                        | lerung                                                                                                    | D-ANFW 200 (180 20 M)     |  |
| <sup>nt</sup> Briefi |                           |                                |                                    |               |               |                | Briefing Dokument          | Pakete Gep               | agere i<br>Ack                | 5,000 kg                   | ,                             | ZPW T                          |                                                                                                    | 73,800 kg                 |  |
| n Briefi             |                           |                                |                                    |               |               |                | PDF Anzeigen               | Can                      | to T                          | 3,804 kg / 7.032vs         |                               | DOWT                           | in the second second se | 45,856 kg                 |  |
| _                    | fing Dokument             |                                |                                    |               |               |                | 🔮 Passagierliste           | Pake Pake                | rce                           | 2,400 kg / 7.204vs         |                               | Bordpe                         | rsonal                                                                                                    | 4/340 kg                  |  |
|                      |                           |                                |                                    |               |               |                | C Aktuellen Flug Abbreche  | n Pugzeugtypen Al M      | nation<br>lassina lett (GMAD) |                            |                               |                                |                                                                                                    |                           |  |
| ~                    | $\sim$                    |                                |                                    |               |               |                | M. Masser Dis Damas        | Pugnäfen Lan             | 1                             |                            | Moroca                        | co<br>Massa                    | Breitengrad                                                                                                    | 30 19 21" N<br>9 24 41" W |  |
| ~                    |                           |                                |                                    |               |               |                | Besatzung                  | Lander Stat              |                               |                            | Agadir                        | 1                              | Höhe                                                                                                    | 225.00 ft                 |  |
|                      |                           |                                |                                    |               |               |                | C Pakete Auswählen         | Mag                      | netische Abweichung           |                            | 4                             |                                |                                                                                                    |                           |  |
|                      | ter-wings-virtual airline |                                |                                    |               |               |                |                            | Unterstutze uns          | roach                         | 120.90 MHz                 | ATIS                          | 127.75 MHz                     | Tower                                                                                                    | 119.50 MHz                |  |
|                      |                           |                                |                                    |               |               |                |                            | Run                      | way                           | Length                     | Surface                       | ILS ID                         | ILS Freq                                                                                                    | ILS Hdg                   |  |
| Pilot                |                           | Test User                      |                                    | Datum         |               | Jan 20, 14:30  | Quick links                | 09 27                    |                               | 10466 ft                   | Asphalt<br>Asphalt            | ADA                            | 110.300 MHz                                                                                                    | 276                       |  |
| Bewert               | tung                      | Second Flight Officer          |                                    | Dokument      |               | FN4732935      | 0 Hilfe                    | Take .                   | täbersicht                    |                            |                               |                                |                                                                                                    |                           |  |
| Dista                |                           |                                |                                    |               |               |                | A News                     | Ziel<br>Aga              | sk/GMAD                       |                            | 12                            | 2,400 kg                       |                                                                                                    | 7.204v\$                  |  |
| Beginn               | 1                         | EDDB                           | Fliegt ab                          |               | 00:00         |                | 🛤 Events                   | 50                       | Brief                         |                            |                               | 419444119                      |                                                                                                    |                           |  |
| line 🖌 🕺             |                           | GMAD                           | kommt an                           |               | 00:00         |                | Q Suche Virtuelle Airlines |                          |                               |                            |                               |                                |                                                                                                    |                           |  |
| v Duran              |                           | 1941957                        | Fluggering                         |               | AR21 / D-ANEW |                | D ESAidiner Wiki           |                          |                               | 6                          |                               |                                |                                                                                                    |                           |  |
| Hughui               | unner                     | 111357                         | Flugzeug                           |               | 10217 D-ANEW  |                |                            |                          |                               |                            |                               |                                |                                                                                                    |                           |  |
| Route                |                           |                                |                                    |               |               |                | I Terms And Conditions     |                          |                               |                            |                               |                                |                                                                                                    |                           |  |
| Entfern              | nung NM                   | 1665                           |                                    |               |               |                |                            |                          |                               |                            |                               |                                |                                                                                                    |                           |  |
| Route                |                           |                                |                                    |               |               |                | System Statistiken         |                          |                               |                            |                               |                                |                                                                                                    |                           |  |
| Bemerk               | rkung                     |                                |                                    |               |               |                | Flugmonitor                |                          |                               |                            |                               |                                |                                                                                                    |                           |  |
| Hinweis              | is                        | Dieser Flughafen existiert mög | licherweise nicht im Flugsimulator | MSFS 2024     |               |                |                            |                          |                               |                            |                               |                                |                                                                                                    |                           |  |
| gstafel Geschä       | ätzter Treibstoff         | 11,205 kg                      |                                    |               |               |                |                            |                          |                               |                            |                               |                                |                                                                                                    |                           |  |
| Airconft             |                           |                                |                                    |               |               |                |                            |                          |                               |                            |                               |                                |                                                                                                    |                           |  |
| Typ                  |                           | Airbus A321-200                |                                    | Registrierung |               | D-ANFW         | Aktive Piloten 11          | ,487                     |                               |                            |                               |                                |                                                                                                    |                           |  |
| Passagi              | ziere T                   | 15,400 kg / 28,160v\$          |                                    | Passagiere    |               | 200 (180/20/0) | Aktuelle Flüge             | 12                       |                               |                            |                               |                                |                                                                                                    |                           |  |

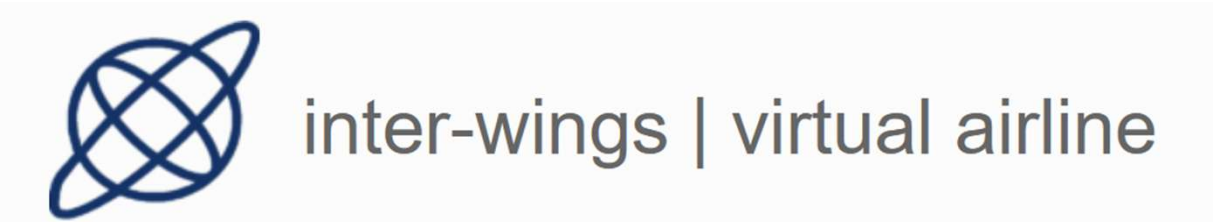

| Ext             | ogin Email: Password: Login Connecting to https://www.fsairlines.net | Home<br>Options<br>Flight Information<br>Fly!<br>Exit<br>3. fc | icke auf "Fly" |
|-----------------|----------------------------------------------------------------------|----------------------------------------------------------------|----------------|
| Exit            | connecting to https://www.fsairlines.net                             |                                                                |                |
| 1. Starte den I | -S Airlines Client                                                   |                                                                |                |

2. Dein Flugzeug wie gewohnt vorbereiten.

20.01.2025

Inter-wings.de

/